# myguide

How to add a new user to OneLogin

myguide.org

### Step: 01

#### Welcome

In this guide, we will learn to add a new user to OneLogin

| onelogin                   |                                   | Administration (AK) Aish                                                 |
|----------------------------|-----------------------------------|--------------------------------------------------------------------------|
| Frequents                  | Q βearch<br>Company: Everything ▼ | Browse App Store                                                         |
| HBR<br>Harvard Business Re | view                              | Welcome<br>In this guide, we will learn to add a new<br>user to OneLogin |

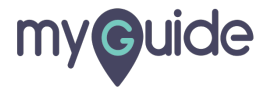

Step: 02

#### Hover over "Users"

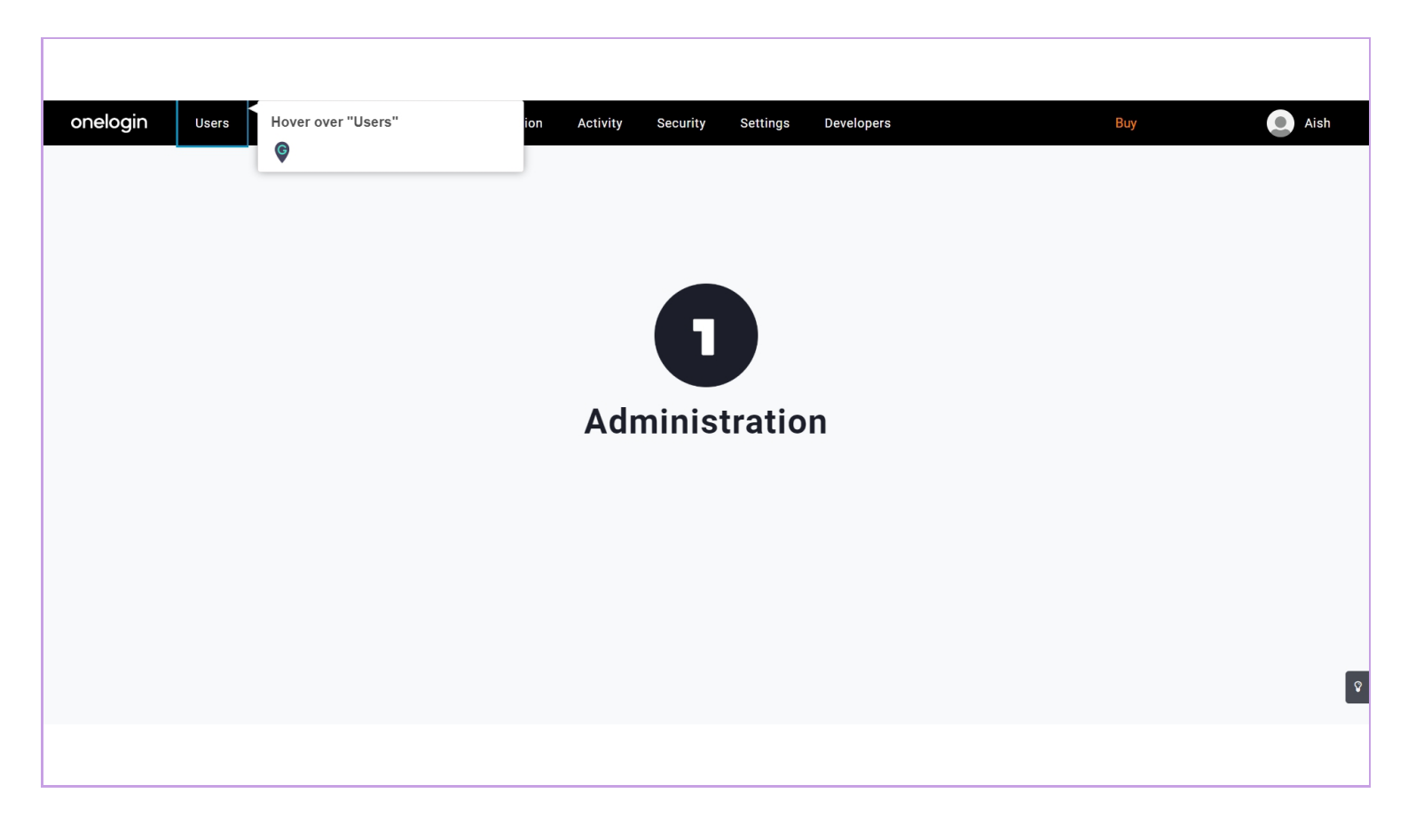

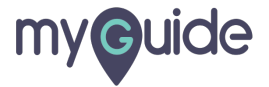

Step: 03

#### Click on "Users"

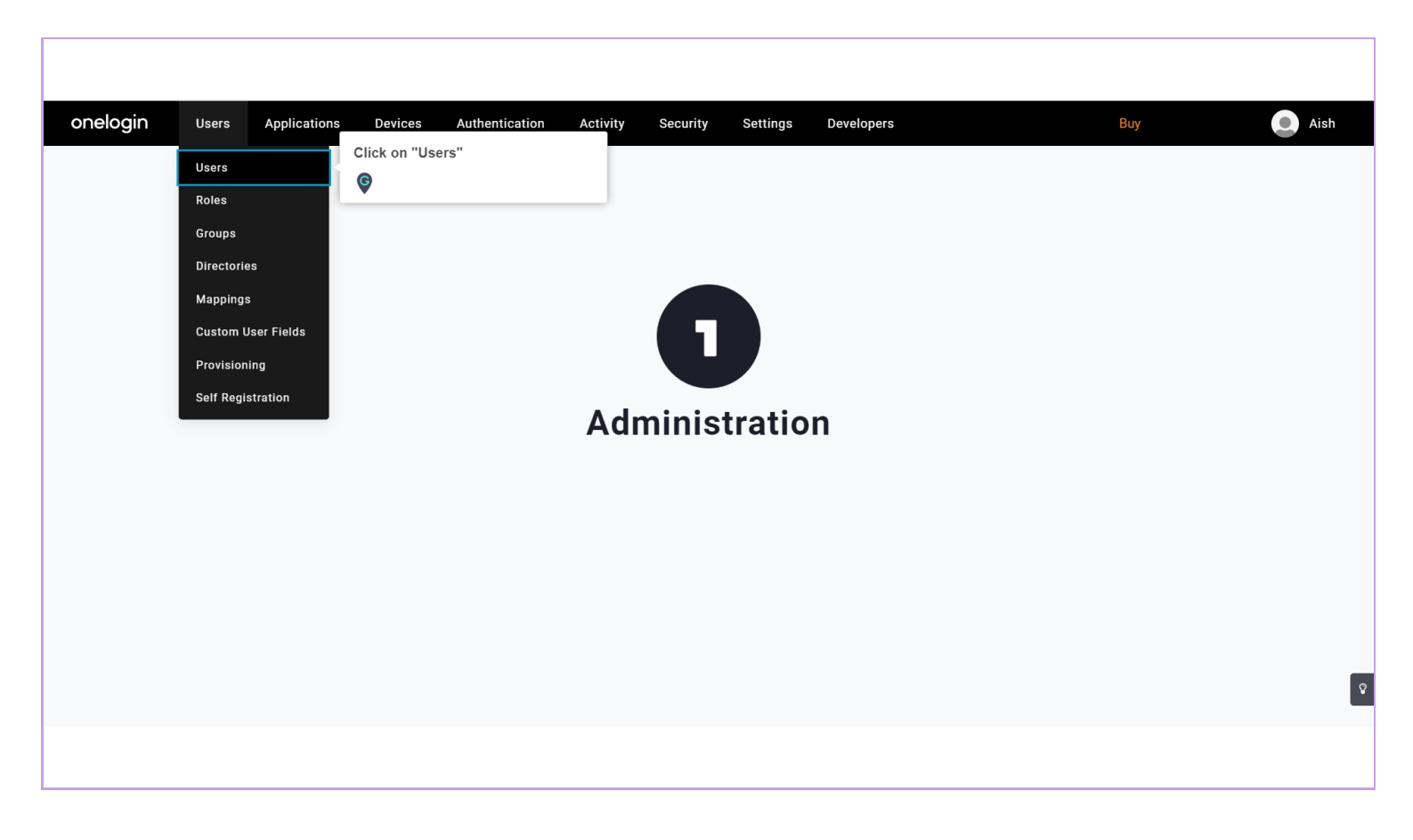

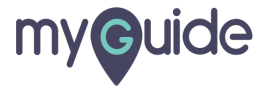

#### Click on "New User"

| onelogin     | Users                               | Applications | Devices | Authentication           | Activity | Security | Settings | Developers | Buy                           | Aish     |
|--------------|-------------------------------------|--------------|---------|--------------------------|----------|----------|----------|------------|-------------------------------|----------|
| Users        |                                     |              |         |                          |          |          |          |            | Click on "New User"           | New User |
| Q Search use | rs                                  | Show filters |         |                          |          |          |          |            |                               |          |
| Aish aishv   | <b>Karanjkar</b><br>varyak+onelogin | @edcast.com  |         | Default<br>account owner |          |          |          |            | Last logged in 27 minutes ago |          |
|              |                                     |              |         |                          |          |          |          |            |                               |          |
|              |                                     |              |         |                          |          |          |          |            |                               |          |
|              |                                     |              |         |                          |          |          |          |            |                               |          |
|              |                                     |              |         |                          |          |          |          |            |                               |          |
|              |                                     |              |         |                          |          |          |          |            |                               |          |
|              |                                     |              |         |                          |          |          |          |            |                               | 2        |
|              |                                     |              |         |                          |          |          |          |            |                               |          |
|              |                                     |              |         |                          |          |          |          |            |                               |          |

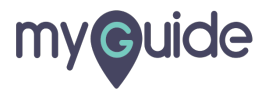

#### Enter First name

| onelogin <sub>Users</sub> | Applications Devices                                    | Authentication | Activity                 | Security Setting           | Developers |                                      | Buy |        | Aish      |
|---------------------------|---------------------------------------------------------|----------------|--------------------------|----------------------------|------------|--------------------------------------|-----|--------|-----------|
| Users /<br>New User       |                                                         |                |                          |                            |            |                                      |     | Cancel | Save User |
| User Info                 | Active<br>Crive<br>Crist name *<br>Required<br>Username |                | Enter F<br>©<br>Phone nu | <b>=irst name</b><br>umber |            | Email<br>Manager<br>Choose a manager |     | •      |           |
|                           | Company                                                 |                | Departm                  | ient                       |            | Title                                |     |        | ٩         |
|                           |                                                         |                |                          |                            |            |                                      |     |        |           |

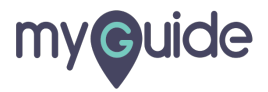

#### Enter "Last name"

| onelogin Users      | Applications Devices     | Authentication A | Activity Security | Settings Developers | Buy                         |        | Aish |
|---------------------|--------------------------|------------------|-------------------|---------------------|-----------------------------|--------|------|
| Users /<br>New User |                          |                  |                   |                     |                             | Cancel |      |
| User Info           | Active                   |                  |                   |                     |                             |        |      |
|                     | First name *<br>Required |                  | Last name *       |                     | Enter "Last name"           |        |      |
|                     | Username                 |                  | Phone number      |                     | Manager<br>Choose a manager | •      |      |
|                     | Company                  |                  | Department        |                     | Title                       |        |      |
|                     |                          |                  |                   |                     |                             |        | Ŷ    |
|                     |                          | -                |                   |                     |                             |        |      |

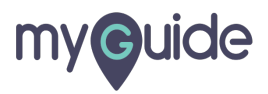

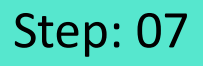

#### On the User Info page, verify that the user is activated. Enter any other personal information you want to include

Enter atleast Email or Username

| onelogin         | Users A | pplications | Devices | Authentication | Activity | Security                                                             | Settings                                                                | Developers                                  |                       |         | Buy |        | Aish |
|------------------|---------|-------------|---------|----------------|----------|----------------------------------------------------------------------|-------------------------------------------------------------------------|---------------------------------------------|-----------------------|---------|-----|--------|------|
| Users /<br>New U | lser    |             |         |                |          |                                                                      |                                                                         |                                             |                       |         |     | Cancel |      |
| User Info        |         | Active      |         |                |          | On the Use<br>user is act<br>Enter any<br>you want t<br>Enter atleas | er Info page,<br>ivated.<br>other person<br>o include<br>st Email or Us | verify that the<br>al information<br>ername |                       |         |     |        |      |
|                  |         | First name  | *       |                | Last     | name *                                                               |                                                                         |                                             | Email                 |         |     |        |      |
|                  |         | Username    |         |                | Pho      | ne number                                                            |                                                                         |                                             | Manager<br>Choose a r | manager |     | •      |      |
|                  |         | Company     |         |                | Depa     | artment                                                              |                                                                         |                                             | Title                 |         |     |        |      |
|                  |         |             |         |                |          |                                                                      |                                                                         |                                             |                       |         |     |        |      |
|                  |         |             |         |                |          |                                                                      |                                                                         |                                             |                       |         |     |        |      |

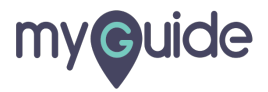

#### Click on "Save User"

| onelogin Users      | Applications Devices | Authentication | Activity Security | Settings | Developers | Buy                  | Aish      |
|---------------------|----------------------|----------------|-------------------|----------|------------|----------------------|-----------|
| Users /<br>New User |                      |                |                   |          |            | Click on "Save User" | Save User |
| User Info           | Active               |                |                   |          |            |                      |           |
|                     | First name *         |                | Last name *       |          | Em         | ail                  |           |
|                     | Rick                 |                | Sanchez           |          |            |                      |           |
|                     | Username             |                | Phone number      |          | Mai        | nager                |           |
|                     |                      |                |                   |          | С          | choose a manager 🔹 👻 |           |
|                     | Company              |                | Department        |          | Titl       | e                    |           |
|                     |                      |                |                   |          |            |                      |           |
|                     |                      |                |                   |          |            |                      | _         |
|                     |                      |                |                   |          |            |                      | 8         |
|                     |                      |                |                   |          |            |                      |           |
|                     |                      |                |                   |          |            |                      |           |

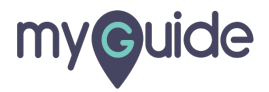

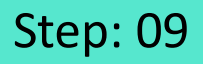

The User Info tab changes and the Authentication, Applications, and Activity tabs become available

| onelogin Users          | Applications Devices Authentication                                                                      | Activity Security Settings Developer | s Buy              | Aish        |
|-------------------------|----------------------------------------------------------------------------------------------------|--------------------------------------|--------------------|-------------|
| Users /<br>Rick Sanche: | Z                                                                                                    |                                      | More Actions       | ▼ Save User |
| User Info               |                                                                                                    |                                      |                    |             |
| Authentication          | The User Info tab changes and the<br>Authentication, Applications,<br>and Activity tabs become available |                                      |                    |             |
| Applications            |                                                                                                    |                                      |                    |             |
| Activity                | Active                                                                                                   |                                      |                    |             |
|                         |                                                                                                    |                                      |                    |             |
|                         | First name *                                                                                             | Last name *                          | Email              |             |
|                         | Rick                                                                                                    | Sanchez                              |                    |             |
|                         | Username                                                                                                 | Phone number                         | Manager            |             |
|                         | picklerick                                                                                               |                                      | Choose a manager 🗸 |             |
|                         | Company                                                                                                  | Department                           | Title              |             |
|                         |                                                                                                    |                                      |                    |             |
|                         |                                                                                                    |                                      |                    |             |
|                         |                                                                                                    |                                      |                    |             |
|                         |                                                                                                    |                                      |                    |             |
|                         |                                                                                                    |                                      |                    |             |

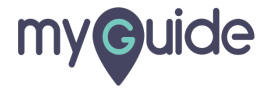

Hover over "More Actions" and you can see a list of various operations

| onelogin Users | Applications Devices | Authentication | Activity Securit | y Settings | Developers<br>Hover over | "More Actions" and you   | Buy                                   | Aist |
|----------------|----------------------|----------------|------------------|------------|--------------------------|--------------------------|---------------------------------------|------|
| Bick Sanchez   |                      |                |                  |            | can see a lis            | st of various operations | More Actions 👻                        |      |
| User Info      |                      |                |                  |            | •                        |                          | Assume User                           |      |
| Authentication |                      |                |                  |            |                          |                          | Force Logout                          |      |
| Applications   |                      |                |                  |            |                          |                          | Send Invitation                       |      |
| Activity       | Active               |                |                  |            |                          |                          | Show User Details<br>Reapply Mappings |      |
|                | First name *         |                | Last name *      |            |                          | Email                    | Delete                                |      |
|                | Rick                 |                | Sanchez          |            |                          |                          | Unlicense<br>Download PKI cert        |      |
|                | Username             |                | Phone number     |            |                          | Manager                  | Create New User                       |      |
|                | pickierick           |                |                  |            |                          | Choose a manager         | Create New Sub User                   |      |
|                | Company              |                | Department       |            |                          | litle                    |                                       |      |
|                |                      |                |                  |            |                          |                          |                                       |      |
|                |                      |                |                  |            |                          |                          |                                       |      |
|                |                      |                |                  |            |                          |                          |                                       |      |

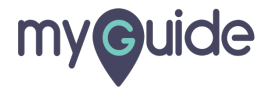

## **Thank You!**

myguide.org

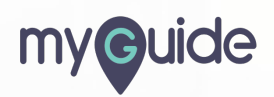